## ZOBRAZENIE PIN KÓDU PRE KARTY

KROK 1

Prihláste sa do aplikácie Smart Banking.

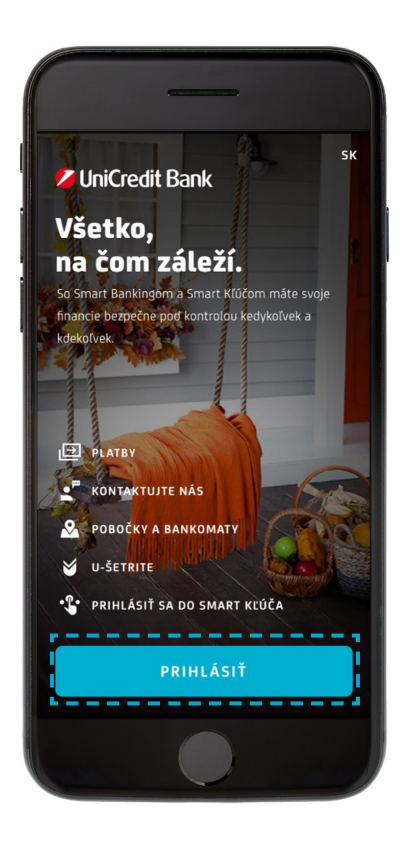

### KROK 2

Kliknite na kartu, pre ktorú chcete zobraziť PIN.

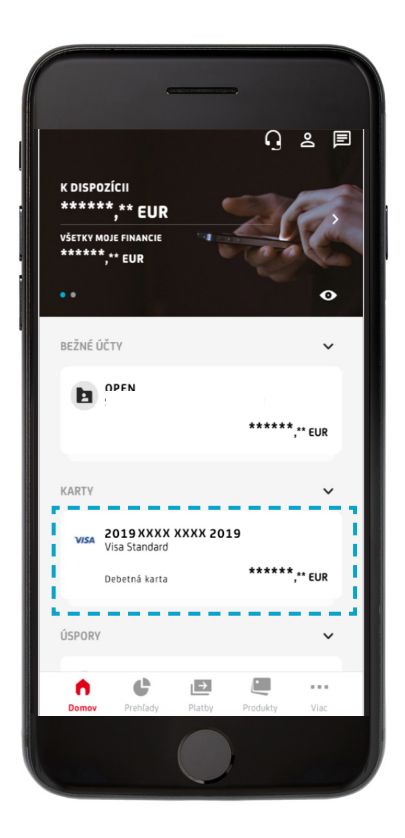

**KROK 3** Kliknite na ZOBRAZIŤ PIN.

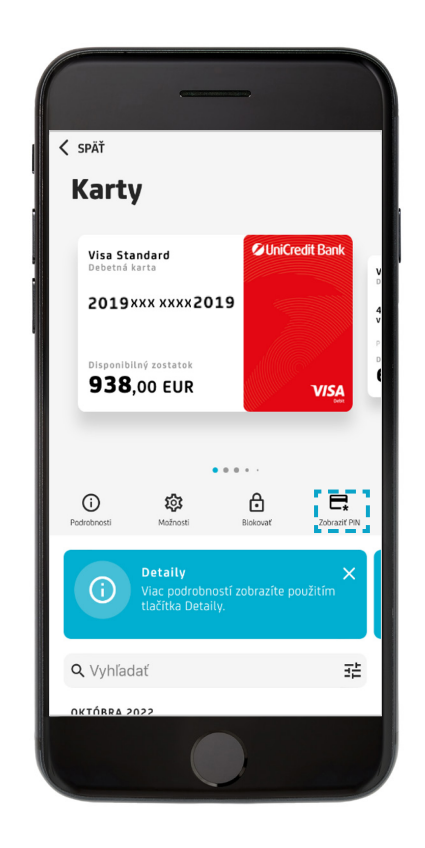

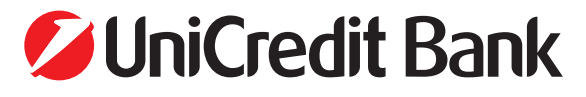

# ZOBRAZENIE PIN KÓDU PRE KARTY

### KROK 4

Zadajte PIN pre prihlásenie do aplikácie a kliknite na tlačidlo POKRAČOVAŤ.

| < späť      |                       |                          |
|-------------|-----------------------|--------------------------|
| Autoriz     | ácia                  |                          |
| ZADAJTE PIN | îtamnasti inej osoby. |                          |
|             |                       | Hotovo                   |
| 1           | 2                     | 3<br>Def                 |
| 4<br>6ні    | 5<br>JKL              | 6<br>MNO                 |
| 7<br>PQRS   | 8<br>TUV              | 9<br>wxyz                |
|             | 0                     | $\langle \times \rangle$ |
|             |                       |                          |

### **KROK 5**

Pre zobrazenie PIN podržte tlačidlo ZOBRAZIŤ.

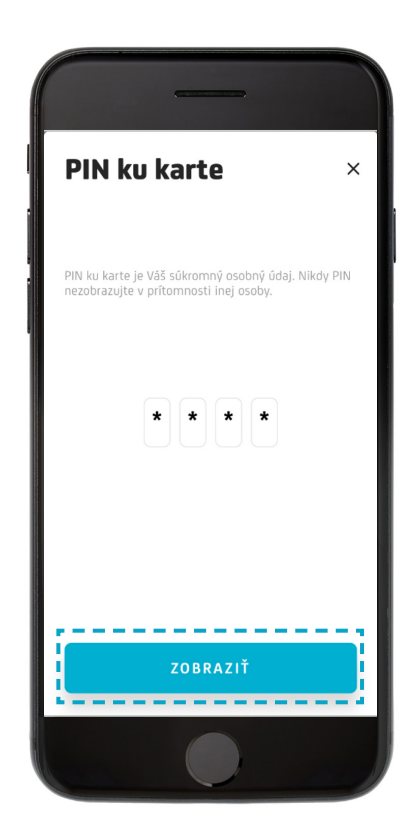

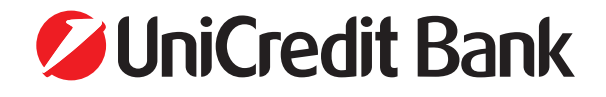